# SJT-WCR2 远程监控装置

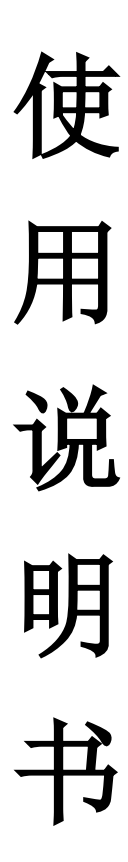

版本号: V1.1

| H | =  |
|---|----|
| H | ふ  |
| н | ~~ |

| 第1章 | 主要部件性能指标                | 2  |
|-----|-------------------------|----|
| 1.1 | 远程监控装置(SJT-WCR2)        | 2  |
|     | 1.1.1 特点                | 2  |
|     | 1.1.2 应用                | 2  |
|     | 1.1.3 电源规范              | 2  |
|     | 1.1.4 工作条件              | 2  |
| 1.2 | 采集器安装尺寸                 | 2  |
| 第2章 | 系统安装与调试                 | .4 |
| 2.1 | 无线数据采集器接线示意图            | 4  |
| 2.2 | 电梯(一体机)主板远程监控参数设置使能     | 4  |
| 2.3 | 远程监控装置调试方法              | 5  |
|     | 2.3.1 远程监控装置说明          | 5  |
|     | 2.3.2 远程监控装置调试          | 6  |
| 第3章 | 手操器与电梯专家 APP 调试说明       | 8  |
| 3.1 | 主菜单                     | 8  |
| 3.2 | 参数设置                    | 9  |
|     | 3.2.1 设置监控功能使能          | 9  |
|     | 3.2.2 输入功能密码            | 9  |
|     | 3.2.3 设置 IC 卡类型         | 9  |
|     | 3.2.4 设置监控平台 IP 地址      | 9  |
|     | 3.2.5 设置监控平台端口号         | 9  |
|     | 3.2.6 设置 APN            | 10 |
|     | 3.2.7 BS 平台序列号          | 10 |
|     | 3.2.8 保存参数菜单            | 10 |
|     | 3.2.9 恢复出厂值             | 10 |
|     | 3.2.10 设置与服务器心跳间隔       | 10 |
|     | 3.2.11 设置特殊功能           | 11 |
|     | 3.2.12 设置终端系统时间         | 11 |
| 3.3 | 监视界面查看状态                | 11 |
|     | 3.3.1 终端通讯监视            | 11 |
|     | 3.3.2 状态监视(保留)          | 12 |
|     | 3.3.3 SIM 卡 IMSI 码和设备编号 | 12 |
|     | 3.3.4 软件版本号             | 12 |
|     | 3.3.5 显示心跳时间间隔          | 12 |

# 第1章 主要部件性能指标

## 1.1 远程监控装置(SJT-WCR2)

## 1.1.1 特点

- ◆ 工业级 MCU
- ◆ 四层电路板,高抗干扰性和高可靠性
- ◆ CAN 总线通信

## 1.1.2 应用

- ◆ 电梯远程监控、调试和维护
- ◆ 小区化的电梯远程监控、调试和维护

## 1.1.3 电源规范

 $\Rightarrow$  DC24V/400mA  $\pm$  20%

#### 1.1.4 工作条件

- ◆ 工作温度: -20℃--70℃
- ◆ 工作湿度: <95%, 不结露

## 1.2 采集器安装尺寸

塑料壳体,尺寸: 109\*102\*30 (mm)

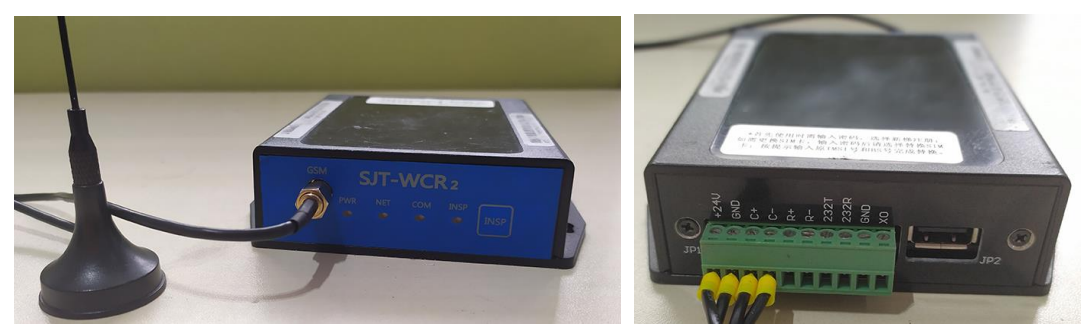

图 1.1 远程监控装置(SJT-WCR2)实物图

V1.1

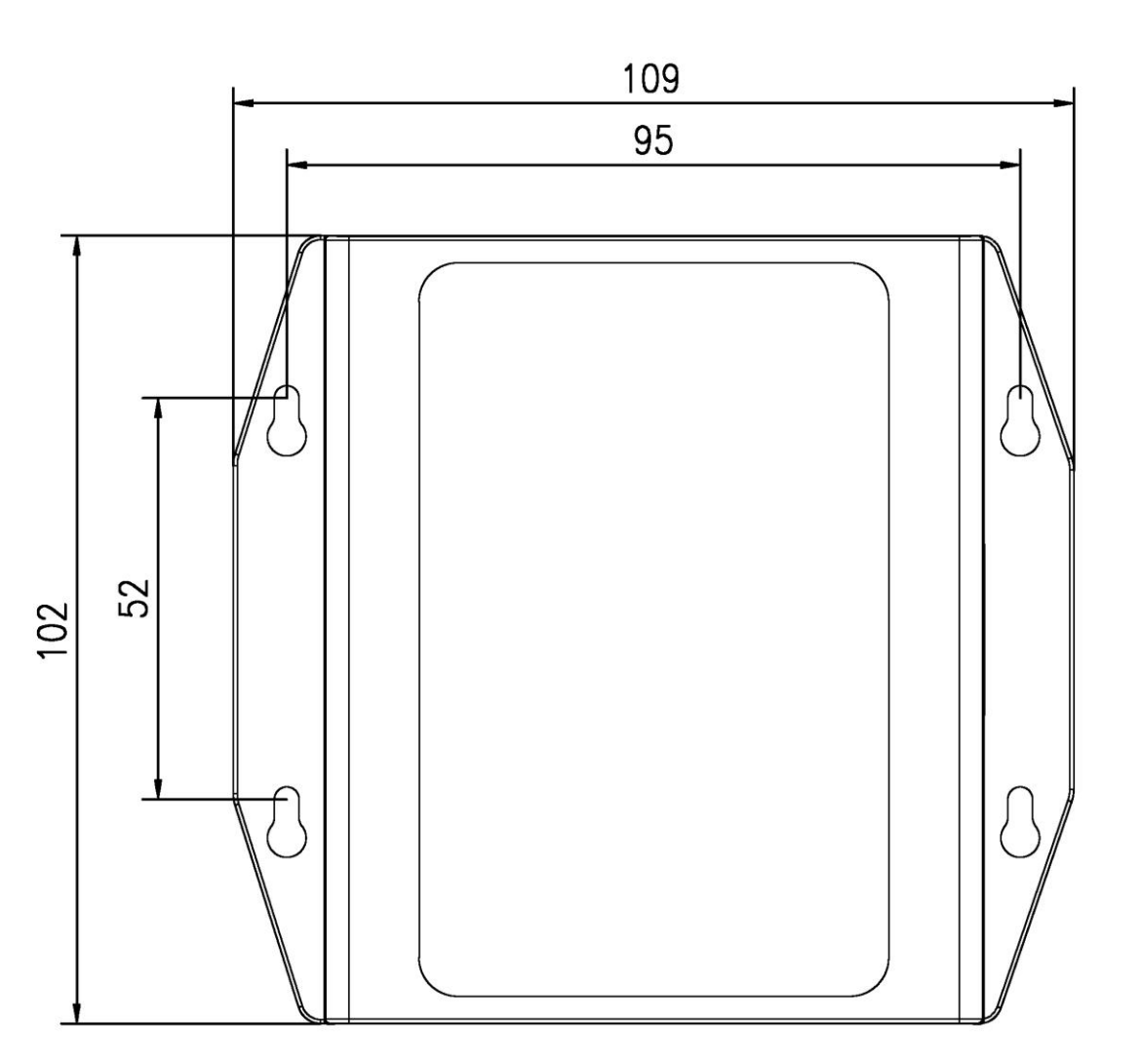

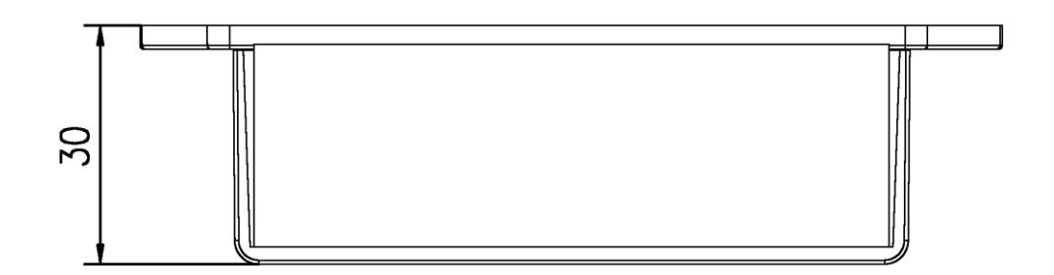

图 1.2 远程监控装置(SJT-WCR2)尺寸图(单位: mm)

第2章 系统安装与调试

## 2.1 无线数据采集器接线示意图

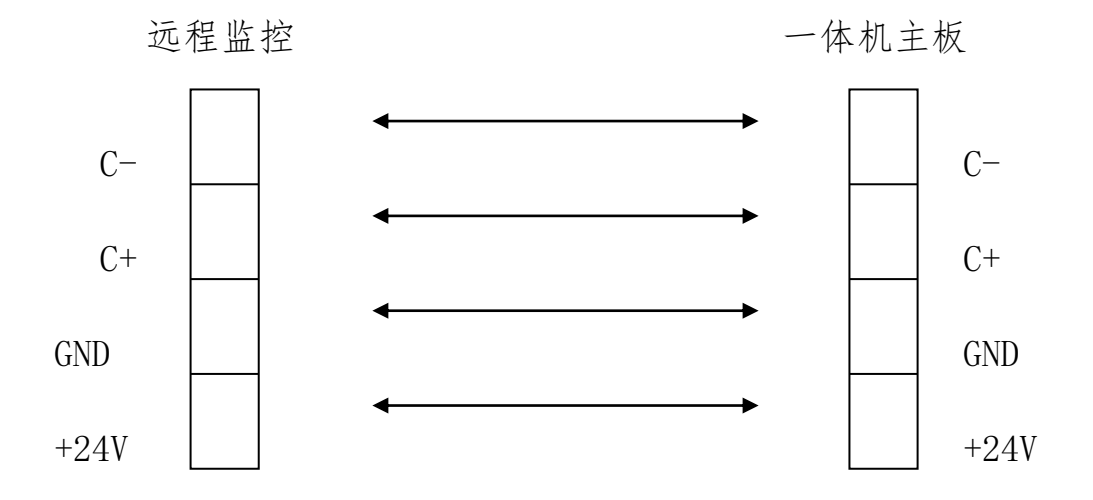

图 2.1 远程监控装置与电梯控制系统接线示意图

表 2.1 远程监控装置接线端子定义

| 夕坂   | 端口号 位置 定义 |       | 田法             | 接口技术规格         |       |              |       |       |
|------|-----------|-------|----------------|----------------|-------|--------------|-------|-------|
| 1211 |           |       | 定义             | 用团             | 接口形式  | 额定负荷         | 断/通时间 | 最高速度  |
|      | 24V       | J1-1  | 24V 电源输入       | 中泡             | 中酒    | DC24V/       |       |       |
|      | GND       | J1-2  | 电源地            | 电你             | 电你    | 400mA        |       |       |
|      | C+        | J1-3  | CAN 系统通讯正      | 进力             | CAN   | 80mA         |       |       |
|      | С-        | J1-4  | CAN 系统通讯负      | ほう             |       |              |       |       |
|      | R+        | J1-5  | RS485 通讯负(预留)  | 进力             | RS485 | 20m∆         |       |       |
| JP1  | R-        | J1-6  | RS485 通讯正(预留)  | 百三             |       | OUIIIA       |       |       |
|      | ΤХ        | J1-7  | RS232 通讯发送(预留) | 进力             | סכטטט | 80m1         |       |       |
| -    | RX        | J1-8  | RS232 通讯接收(预留) | 32 通讯接收(预留) 通讯 |       | OUIIIA       |       |       |
|      | GND       | J1-9  | 电源地            |                |       |              |       |       |
|      | XO        | J1-10 | 备用输入           | 输入             | 光耦    | DC24V<br>7mA | 10ms  | 100Hz |

注意:与蓝光电梯(一体机)主板仅需要连接电源、地、C+、C-四个线即可。

## 2.2 电梯(一体机)主板远程监控参数设置使能

| Far | Monitor | Able⊷ |
|-----|---------|-------|
|     |         | Yes⊷  |

设置方法见《BL6-U系列串行一体化控制器使用说明书》中F1-27远程监控使能。

## 2.3 远程监控装置调试方法

## 2.3.1 远程监控装置说明

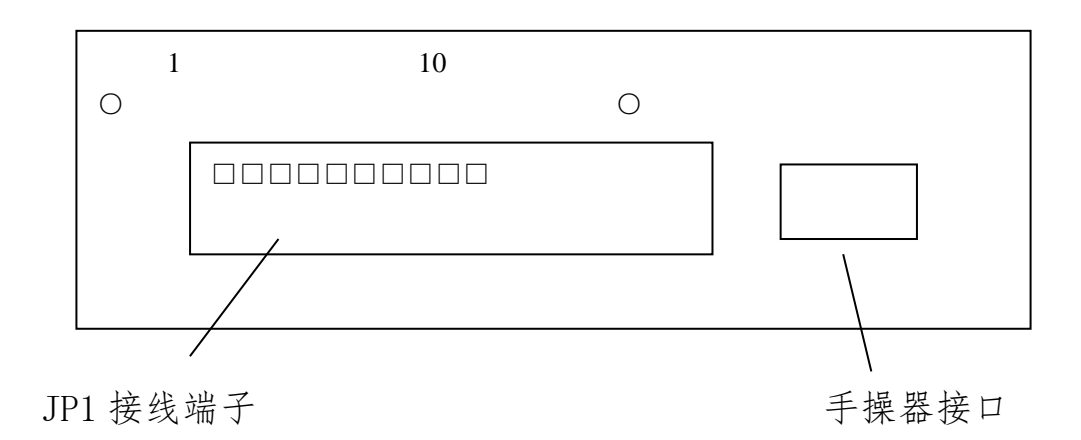

图 2.2 SJT-WCR2 远程监控装置后视图

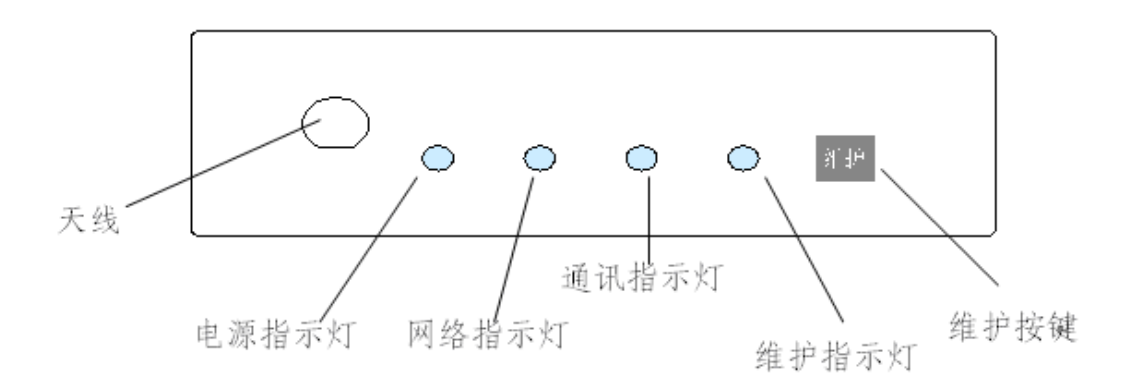

#### 图 2.3 SJT-WCR2 远程监控装置前视图

- ◆ 电源指示灯
  电源指示灯,工作时常亮。
- ◆ 网络指示灯,表示 GSM 网络状态 常灭:GSM 单元没有工作; 快速闪亮(0.1 秒亮,0.8 秒灭):查找 GSM 网络(如果长时间保持这个状态,检查 SIM 卡安 装和网络信号强度); 慢速闪亮(0.1 秒亮,3 秒灭):找到了 GSM 网络,(工作正常时)
- ◆ 通讯指示灯
  闪烁:与远程监控通讯中;
  常灭:无任何通讯;
- ◆ 维护指示灯
  常亮:工作在维护状态
  常灭:工作在正常状态
- ◆ 维护按键(在维护模式为0时)
  第1次按下:进入维护状态,维护指示灯常亮
  第2次按下:退出维护状态,维护指示灯常灭

#### 2.3.2 远程监控装置调试

1)确保正确安装,并且检查无误,确保远程监控装置号码已经加入电梯无线远程监控平台。

2) 给远程监控装置上电。

注意:如果通过插拔远程监控装置 JP1 端子给采集器上电,因为瞬间电流可达 500mA,故应在电梯未运行时进行。

3) 远程监控装置上电后观察显示指示灯,进入初始化状态:

电源灯常亮,如果不亮,马上断电,检查接线。

网络灯状态:

**常灭:** GSM 单元没有工作;

**0.1 秒亮, 0.8 秒灭:** 查找 GSM 网络(如果长时间保持这个状态,检查 SIM 卡安装和网络信号强度);

0.1 秒亮, 3 秒灭: 找到 GSM 网络;

通讯灯和维护灯常亮5秒后,通讯灯常亮,维护灯,1秒亮,1秒灭交替;大约20秒后通讯灯 和维护灯灭:初始化通过,系统进入正常运行,状态灯进入正常显示状态。

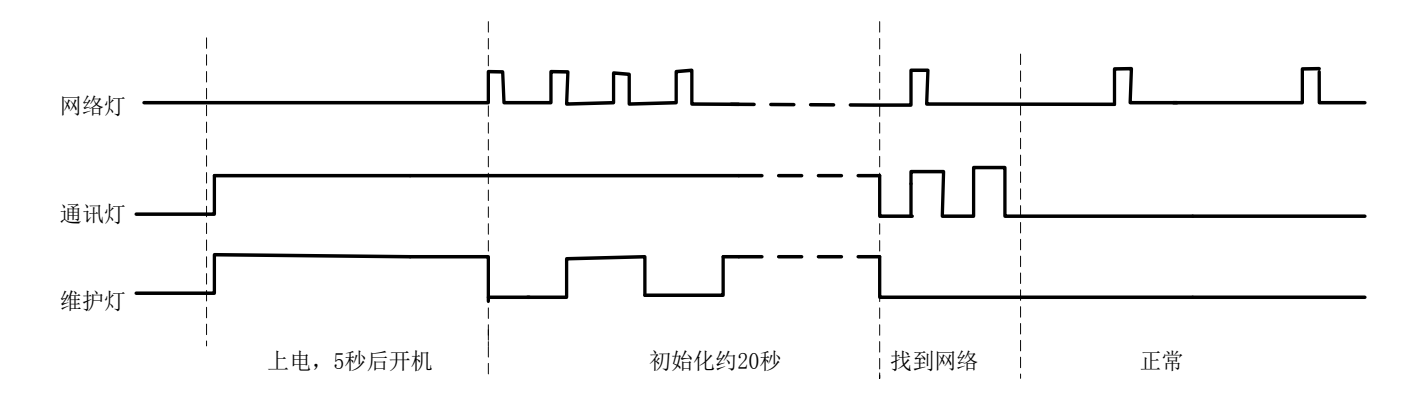

#### 图 2.4 系统初始化过程显示灯状态时序图

#### 注意:如果不能进入正常状态,远程监控装置将会自动重新启动。

4) SIM 卡绑定 (PIN 加密)

当使用未开启 PIN 加密的 SIM 卡时,上电后会出现如下界面,20 秒内可以选择是否开启 PIN 加密,默认不开启加密;如手动选择开启加密,则需要输入 SIM 卡原始(当前)的 PIN 码,开启成功后,设备会对 SIM 卡进行 PIN 加密(自动更改 PIN 码),防止随意拆除 SIM 卡。

| ΡΙΝ  | Enable (19) | Enter | Default | PIN  |
|------|-------------|-------|---------|------|
| ∎N o | □Yes        | Esc   |         | 0000 |

#### 5) 新梯启用及设备换卡

新梯启用:出厂后,用户上电显示,通过密码启用设备(密码: 2016)

Input PassworSO1 Enter Input Password Enter Esc 0000

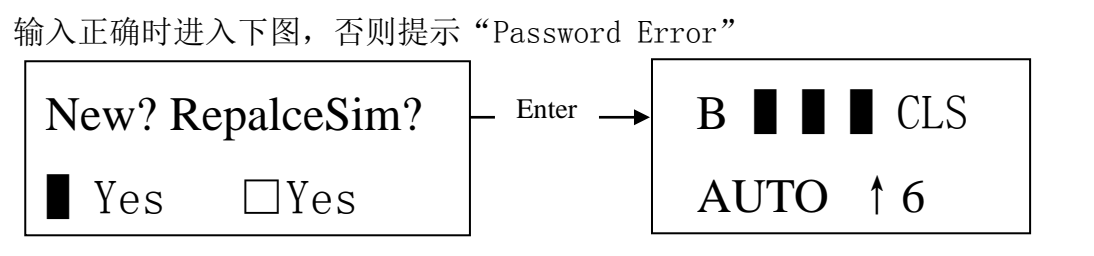

新电梯启用,右移键选择第一个 Yes 有效 J,按下 "Enter" 然后进入主页面如上图; 设备换卡:上电设备检测出新卡,要其输入密码(密码: 2016)

Input PassworS01 Enter Input Password Enter Esc 0000

输入正确时进入下图,否则提示"Password Error",右移键选择第二个 Yes 有效 → 按下 "Enter"进入如下图:

更新成功:(新 IMSI 无论是否在平台注册过,都允许更换旧 IMSI); 更新失败:(平台没有查询到旧 IMSI)。

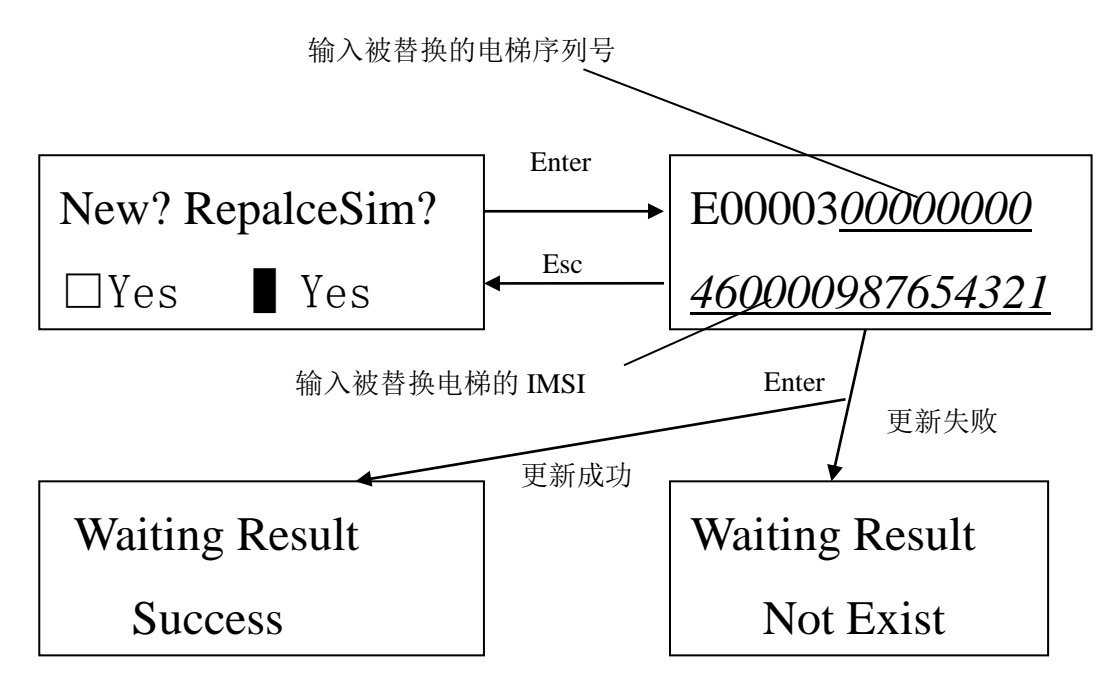

一旦进入输入密码界面,必须按上述步骤完成,通过 Esc 或 menu 键不能回到主页面,用户可以通过断电重新启动设备。

6) CAN 总线测试

查看主板红色 LED 灯闪烁,且手持操作器主界面没有出现 CAN 通信故障指示(见下章)。

#### 注:远程监控装置产品提示:

1. 本产品以 GSM 频率(800/900/1800/1900Mhz)传输/接收无线电波,该产品设计符合现行的 法令及法规,不过产品工作时,为了防止对其它电子设备造成干扰,应当遵守使用地的建议及 条规。

2. 当产品与供电设备断开时,产品具有后备电源保证产品短时工作,当电源指示灯完全熄灭时, 表示产品不在工作状态。

3. 带电插拔接线端子,应在电梯没有运行或在检修时进行。

4. 本产品解释说明归本公司所有,如有更改,恕不另行通知。

## 第3章 手操器与电梯专家 APP 调试说明

通过手持操作器或电梯专家 APP,用户可以设置和监视数据采集器参数,调试前要确保参数 设置正确。

注: 设备上电默认为手持操作器模式,如果想使用电梯专家 APP 进行调试,请按如下步骤操作: 1、将配备的蓝牙模块插入设备 JP2 端口,将设备上电。

2、打开手机蓝牙->打开电梯专家 APP->设置->蓝光主板调试->开启调试(ON)。

- 3、点击向下箭头10次以上,直到出现界面为止。
- 4、该方式目前仅支持安卓手机。

| Menu     | <br>返回主界面             |
|----------|-----------------------|
| Enter    | <br>进入下级菜单或者改变参数时确定   |
| Esc      | <br>取消操作或者返回上级菜单      |
| >        | <br>右移                |
| $\wedge$ | <br>向上 or +1, Yes, ON |
| $\lor$   | <br>向下 or −1, No, OFF |
|          |                       |

3.1 主菜单

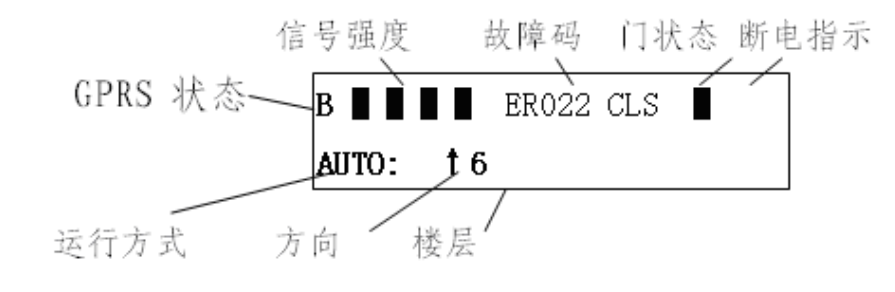

#### 图 3.1 主菜单示意图

**GPRS 状态:** 数字 0-9: 显示初始化状态; b: 连接应用平台成功; g: 连接升级平台成功; B: 登 陆监控平台成功;

信号强度: 登陆 GPRS 网络信号强度, 最多四个黑色方格。四格表示信号最强, 推荐信号强度不 少于 2 格;

**故障码:** CANbus 通讯异常时为 ER302,其他详见《BL6-U 系列串行一体化控制器使用说明书》; 门状态: "CLS" 门关,"OPN" 门开;

断电指示: ■ WCR 后备电源工作, 大约工作 60 秒;

运行方式: INSP: 检修或设备上电后 CAN 通讯没有收到控制系统数据; MAIN: 通过刷卡或按键 进入维护中; AUTO: 自动正常运行中;

**当前楼层**:显示当前楼层;

运行方向: ↑上行, ↓下行;

**楼层:**当前运行楼层,负楼层表示待梯层以下楼层。

## 3.2 参数设置

主菜单中按下"Enter"进入参数设置菜单。

#### 3.2.1 设置监控功能使能

| ΒS | Enable | S 0 0 | Enter | ΒS | Enable | S 0 0 |
|----|--------|-------|-------|----|--------|-------|
|    |        | Enter | Esc   |    |        | Yes   |

该界面可以设置是否开启远程监控功能。

## 3.2.2 输入功能密码

| Input | PassworS01 | Enter | Input | Password |
|-------|------------|-------|-------|----------|
|       | Enter      | Esc   | 0000  |          |

该界面可以输入密码。

## 3.2.3 设置 IC 卡类型

0表示表示通过 WCR 设备按键进入维护模式。

## 3.2.4 设置监控平台 IP 地址

在此界面下查看和设置监控平台的 IP 地址,设置后需要在保存菜单中执行保存操作。

## 3.2.5 设置监控平台端口号

在此界面下查看和设置监控平台的端口号,设置后需要在保存菜单中执行保存操作。

#### 3.2.6 设置 APN

该界面用户查看、设置 APN,通过"∧"、"∨"键调整 APN,输入的参数范围只能为字母和 "."参数设置好后需要通过保存菜单保存。

#### 3.2.7 BS 平台序列号

此菜单内可以查看 BS 平台序列号。用户在调试时,连同 IMSI 号码要进行记录,以便电梯 档案的建立。如果该序列号后八位为零,表明系统还没用分配给终端序列号,正常情况下终端 上电两分钟后,会自动申请终端序列号。

## 3.2.8 保存参数菜单

当各参数设置好后进行保存,保证断电后这些参数设置依然有效。在此界面内按"Enter"键,回到保存参数界面。

#### 3.2.9 恢复出厂值

如果由于干扰引起参数错误,可进行恢复出厂值操作,恢复出厂值后需要保存参数。

#### 3.2.10 设置与服务器心跳间隔

该界面用户查看、设置终端与平台间的心跳间隔时间(秒)。

#### 3.2.11 设置特殊功能

| Func | Select | S 1 0 | Enter | Func Select |     |
|------|--------|-------|-------|-------------|-----|
|      | Εı     | nter  | Esc   | F U O O     | 0 N |

该界面用户查看、设置特殊功能(保留), OFF 关闭, ON 开启。 无特殊说明,客户不要设置该参数。

#### 3.2.12 设置终端系统时间

| Sуs | Date      | /59 S  | 1 1 | Enter | Sys  | Date          |                 |
|-----|-----------|--------|-----|-------|------|---------------|-----------------|
| 201 | 9 - 0 2 - | 19 13: | 48  | Esc   | 2019 | 9 - 0 2 - 1 9 | $1\ 3\ :\ 4\ 8$ |

该界面用户查看、设置系统时间,终端具有自动与平台校时功能,用户不要进行自行设置。

#### 3.3 监视界面查看状态

## 3.3.1 终端通讯监视

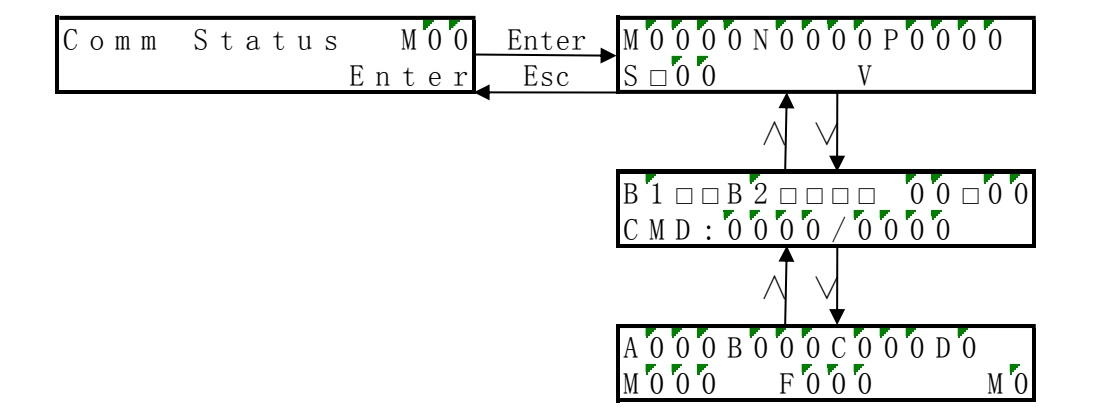

该界面用于查看升级和通讯信息。

按"Enter"显示第一页:

1) 第一行 M, N, P, 分别表示下载时请求包数(M)、文件总包数(N)和文件总包数备份(P)。

2) 第二行 S□,在实时监控中,后面的数字 00 为退出实时监控倒计时,单位:分钟; V 后内容 表示升级软件版本号(201\_10)。

按"∨",显示第二页(见括号内注释,如无特殊说明表示方式为 ■是;□否):

1) 第一行 B1□(是否连接监控平台)□(与监控平台数据交互:□-发送;■-接收;空白-未 启动发送);B2(预留功能)。

2) CMD: 内部测试。

按"∨",显示第三页:此状态页为内部测试使用。

#### 3.3.2 状态监视(保留)

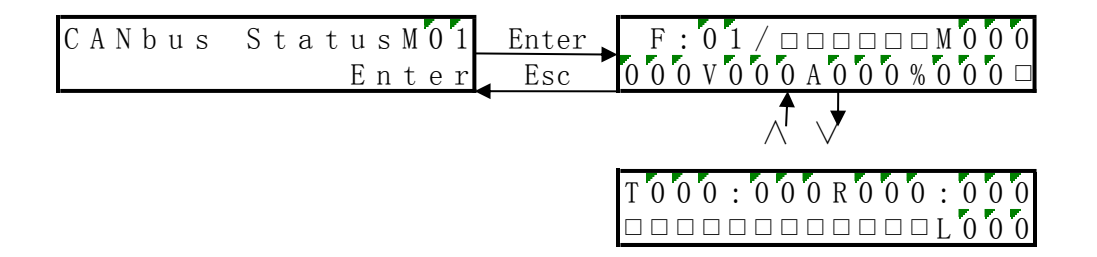

此界面下,可以查看终端的一些基本参数,含义说明如下:

F: 当前电梯的楼层, 同主界面楼层含义。

□□□□□□: CAN 实时通讯情况;

MO00: CAN 接收次数监视(正常 200);

000V: 故障时母线电压; 000A: 故障时母线电流; 000%: 故障时力矩输出; 000: 故障时电 梯速度 (厘米/秒); □: 一般故障, ■: 紧急故障。

注: 其他未说明标识为内部测试使用。

#### 3.3.3 SIM 卡 IMSI 码和设备编号

手持操作器主界面连续按"∨",进入此界面,在此界面中可以查看 16 位 IMSI 号码和 14 位设备序列号。该号码是电梯的唯一标识,调试时需要记录每台电梯的 IMSI 号码、序列号和电梯位置信息,便于后台电梯档案的建立。

#### 3.3.4 软件版本号

手持操作器主界面连续按"∨",进入此界面,在此界面中可以查看采集器当前的软件版本 号。(如: 607\_13)

Soft Version M03 Enter SJT-WCR 607\_13 Enter Esc

#### 3.3.5 显示心跳时间间隔

手持操作器主界面连续按"∨",进入此界面。

| Heart | Time | M 0 4 |
|-------|------|-------|
| САNНТ |      | 000h  |

0014h: 动态显示与电梯卫士平台心跳间隔到计数(16进制)。